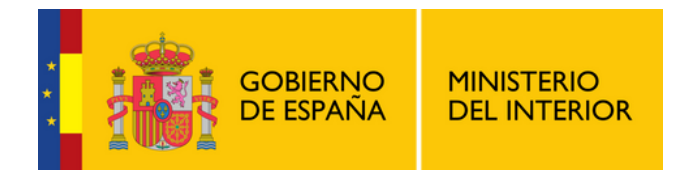

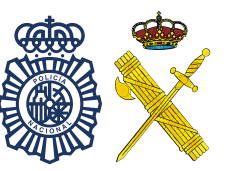

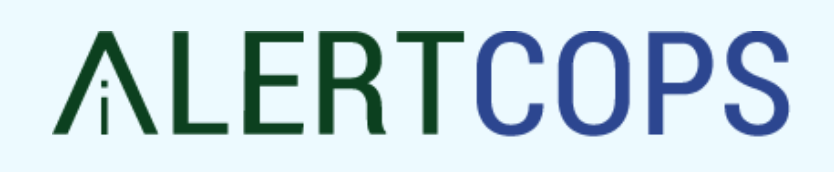

# **BOTÓN SOS**

#### **PERSONAL SANITARIO**

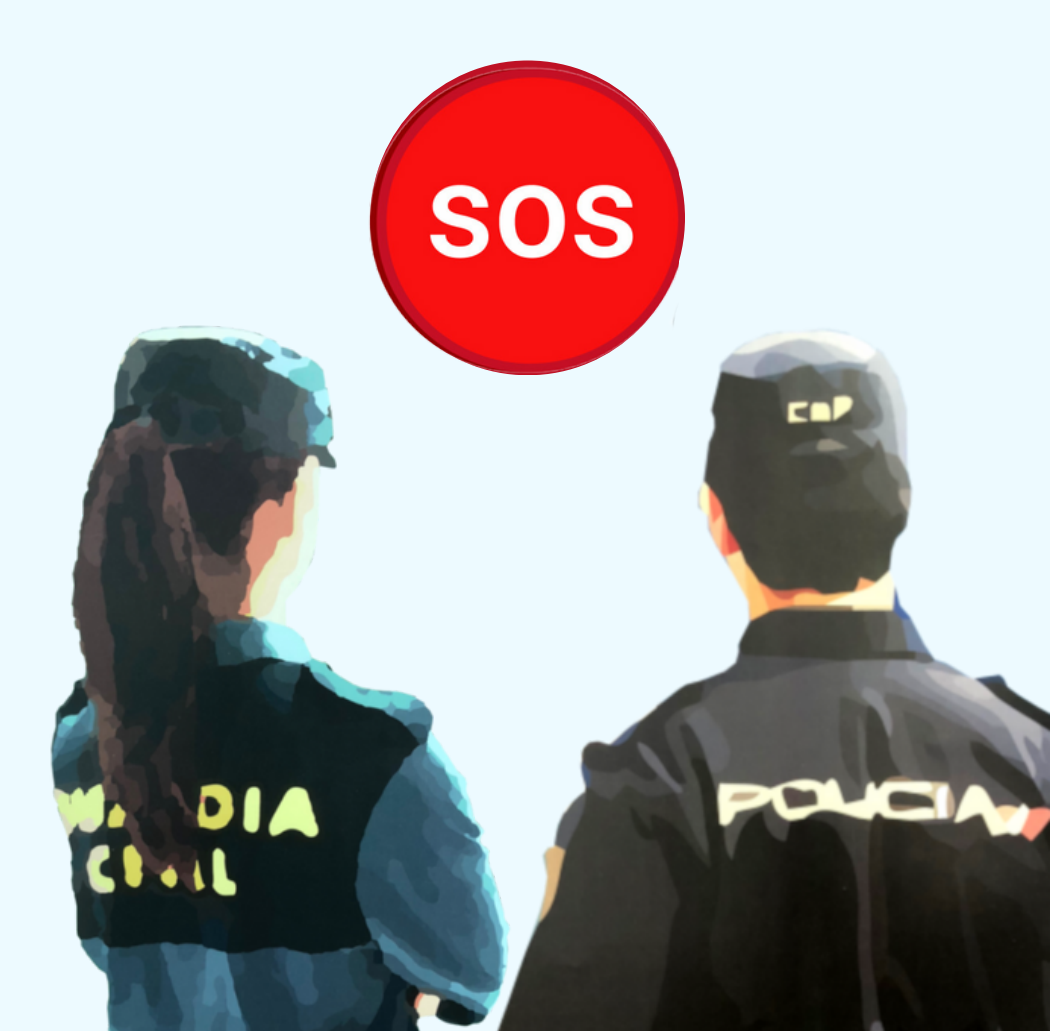

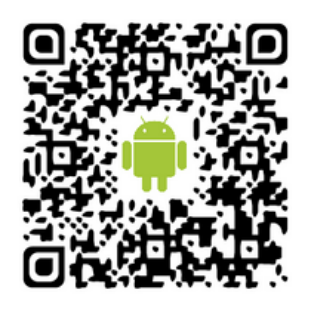

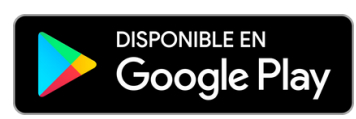

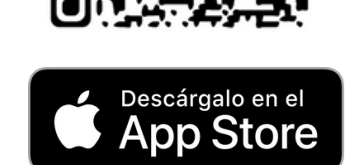

## ALERTCOPS 🚳 🕅

### **∧LERTCOPS**I®́×

#### ¿Para qué sirve el Botón SOS?

Enviar una alerta urgente al centro policial más cercano junto con tu posición y una grabación de audio de 10 segundos de lo que está pasando.

### ¿Cómo instalarlo?

1 Instala AlertCops y regístrate

COLECTIVO

APSA

Identificador

Código de colectivo

Introduce tu DNI / NIE

Identificate como miembro del colectivo PERSONAL SANITARIO: Accede a "Mis Datos" en la pestaña "MÁS" y completa la sección "Colectivo" con el código "APSA" y tu DNI o NIE.

>

4 Añade el widget de AlertCops en tu móvil Android o

Accede a la opción "Botón SOS" desde la pestaña "MÁS" y concede todos los permisos para poder grabar y almacenar audio.

#### ¿Cómo envío una Alerta SOS?

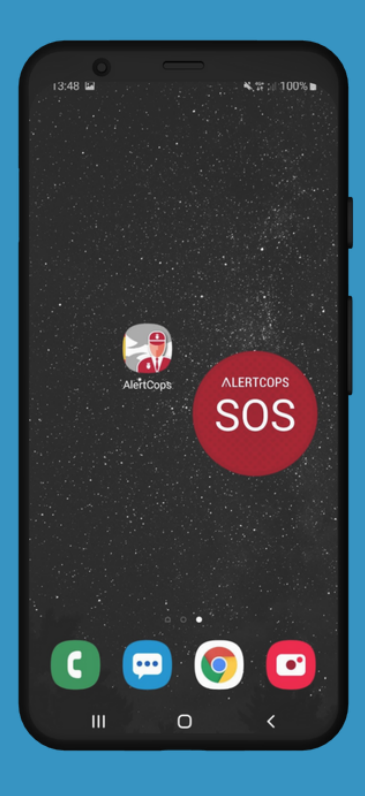

En caso de encontrarte en una situación de riesgo, pulsa de forma repetida el "Botón SOS", al menos 5 veces en menos de 6 segundos. El sistema remitirá una alerta SOS al centro policial más cercano de forma automática y desatendida.

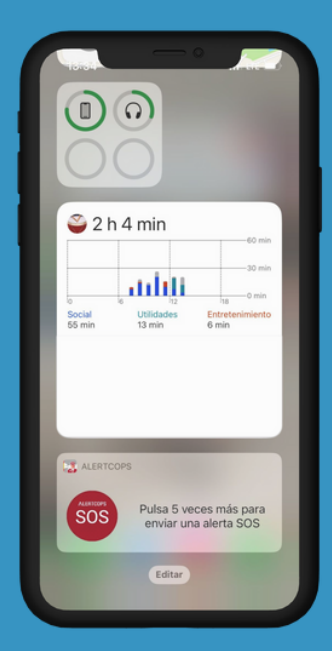

#### Android

iOS

- Mantén pulsado un espacio vacío de una pantalla.
- Toca widgets y busca "Botón SOS".
- Mantén pulsado el widget "Botón SOS".
- Desliza el widget a la ubicación que desees. Levanta el dedo.

#### iOS

 Deslizar a la pantalla izquierda y en la parte inferior, pulsa el botón "Editar"

INFORMACIÓN

Has sido dado de alta en el Colectivo de

Personal Sanitario. Puedes activar el

Botón SOS en "Más" -> "Botón SOS'

ACEPTAR

- De nuevo en la parte inferior pulsa el botón "Personalizar"
- Pulsa el botón + en la casilla de AlertCops y pulsa el botón "OK".